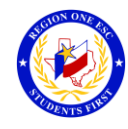

## How To Print a Transcript on Professional Development

To Print a Transcript:

- 1. Go to Edcouch-Elsa's Website (http://www.eeisd.org/)
- 2. Click on "Resources Directory" Select "Professional Development System"
- 3. Enter Email address (Enter your Edcouch-Elsa ISD email)
- 4. Enter Password (Enter your Edcouch-Elsa ISD email password)
- 5. Go to My Content

View/Print Transcript (Your Participant Transcript will generate.)

If a Workshop does not appear in your Transcript, verify the following has been complete:

- Registration status is "Approved".
- Attendance status has been confirmed via an official "Sign-In".
- A workshop evaluation has been submitted and confirmed.

Reminder: To successfully logout, click on "Welcome Name", and Logout.

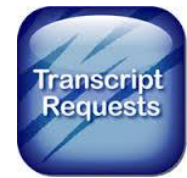